# 東川町アプリ 通知設定方法確認マニュアル ~iPhone~

# 東川町アプリ 通知設定方法

東川町アプリからのお知らせが届かない、通知音が鳴らない場合は アプリ内の設定を確認してください。

## 設定確認の手順

①東川町アプリ をタップ

## ②アプリ内「設定」 をタップ

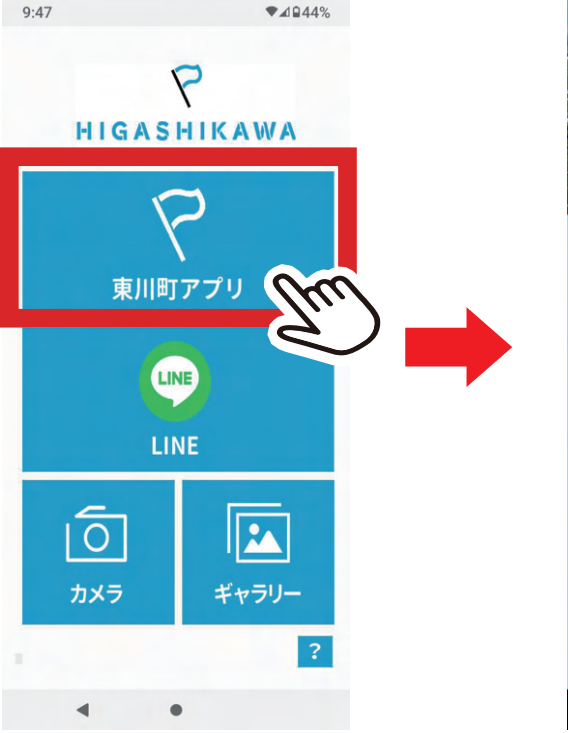

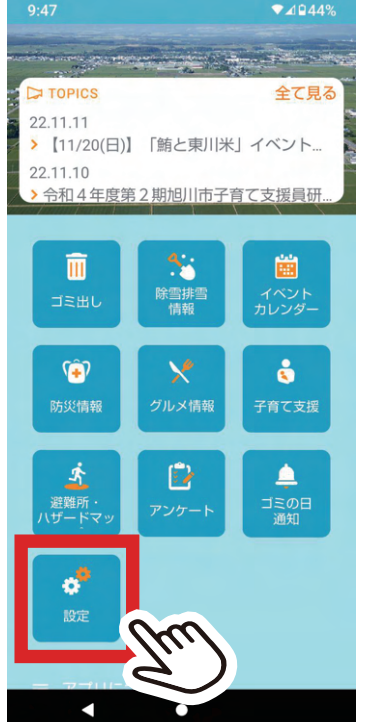

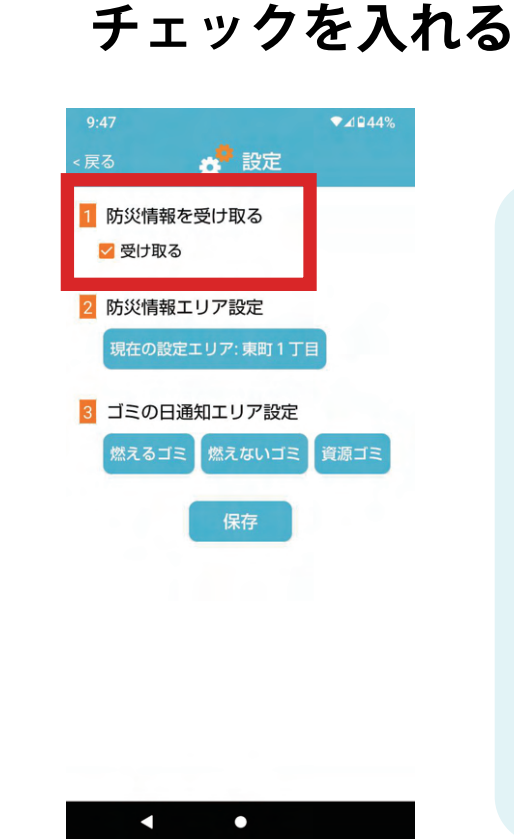

③防災情報を「受け取る」に

# ひ善されない場合は スマートフォンの マナーモードの解除、 または本体設定からの アプリの通知設定の 確認が必要です。 マナーモード解除方法に ついてはP02 本体のアプリの通知設定 はP03をご覧ください

## 端末本体 マナーモード解除方法

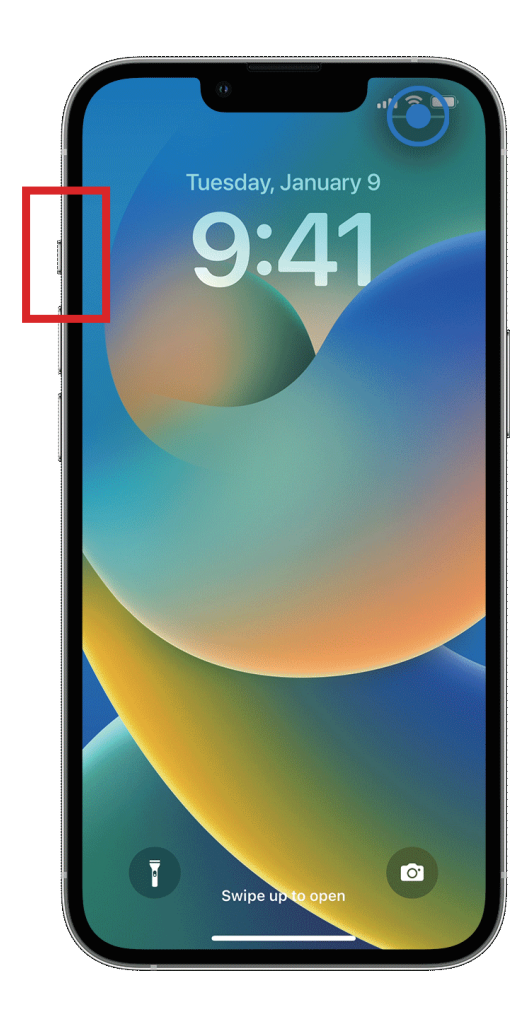

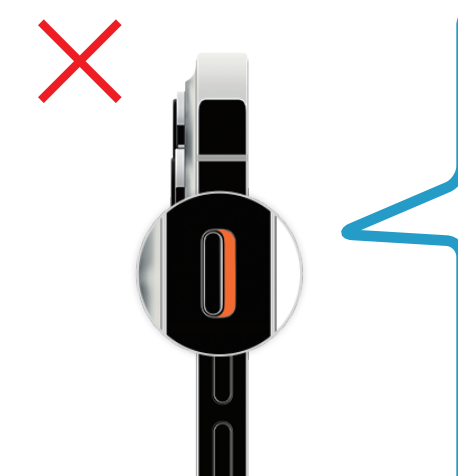

オレンジ色が見える位置に つまみがある場合は 「消音モード」になっています。 この状態では、東川アプリ含め あらゆる通知音が鳴らない 消音モードになっています。

オレンジ色が見えない位置に つまみがある場合は 消音モードは解除され、 着信音や通知音等、音が鳴る 設定になっています。 東川町アプリの通知を受け取る には、この状態にする必要が あります。

# 端末本体アプリ通知設定確認方法

①本体設定
 (歯車のマーク)
 をタップ

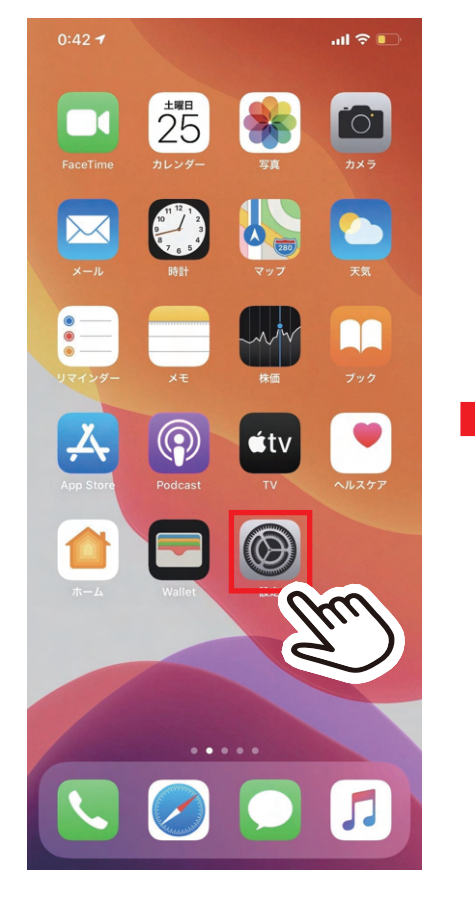

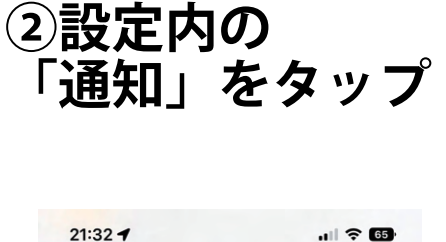

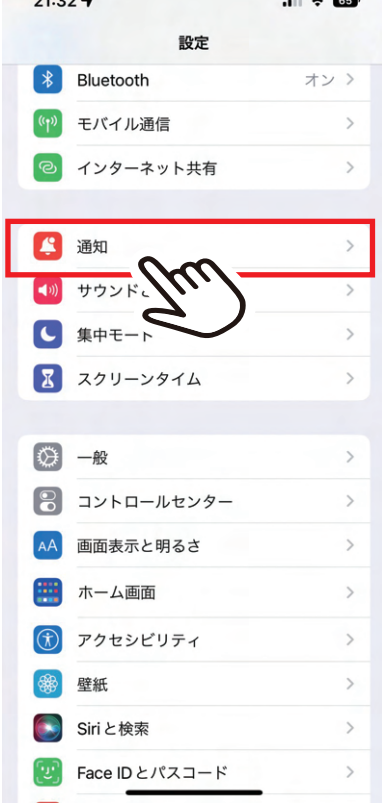

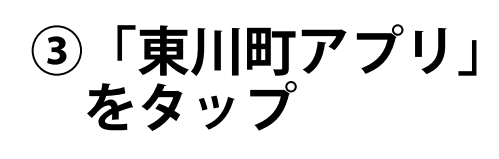

### ④「通知を許可」 がオンになって いるか確認

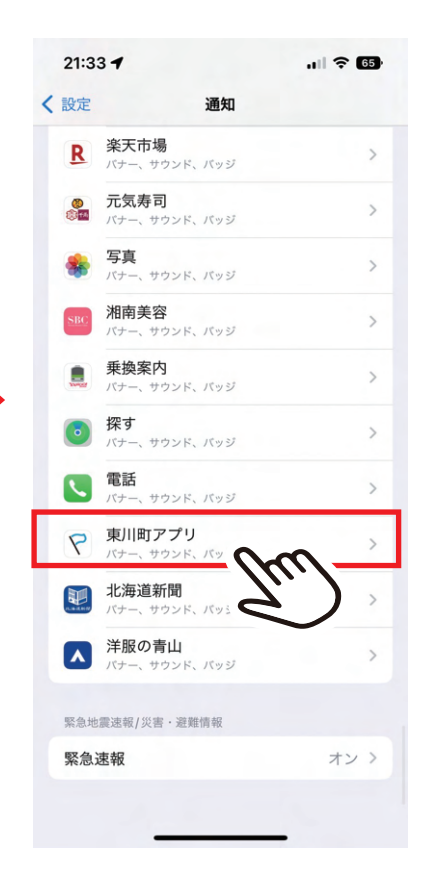

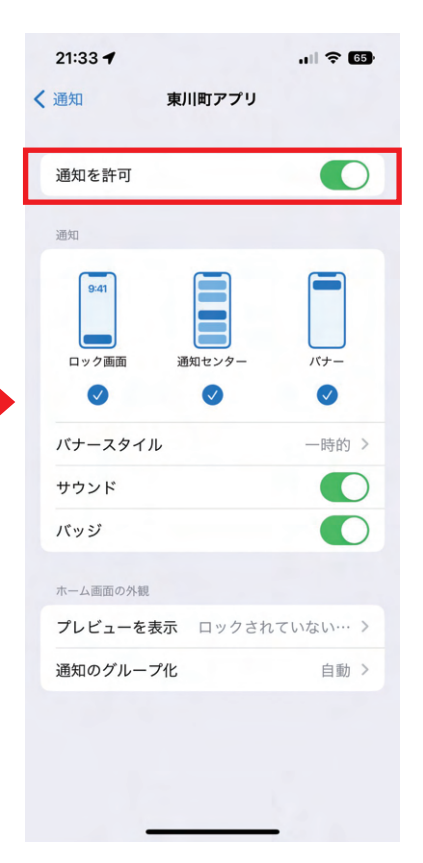